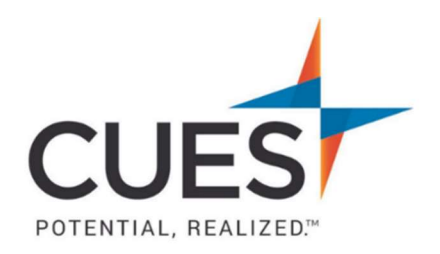

## Member How-to Document

# **Updating Your Information**

**Purpose:** Use this document to update information on your account (ex: name, job title, email, phone, etc.)

#### Process:

1. Once you are logged in to cues.org, you'll be in the myCUES Dashboard. From here, click 'Manage My Account'.

#### Updating Your Name, Email, Address, Gender, and DOB

2. In your account page, under 'Contact Information', click 'Update Your Information'

| Contact Information       |
|---------------------------|
| Laura Gibbs               |
| Member Engagement Manager |
| CUES Staff                |
| PO Box 14167              |
| Madison, WI 53708-0167    |
| Update Your Information   |

3. Click 'Edit' under the section you need to update (Contact Information, Demographics, or Alternate Contact Information).

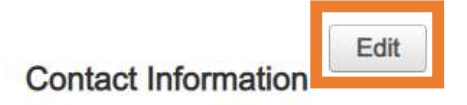

Make the necessary changes and click 'Update'.
\*Repeat for each section as needed.

### Updating Your Title

2. In your account page, under 'My Employment Info', click 'Update Title & Employment Information'.

My Employment Info

Employer: CUES Staff

Update Title & Employment Information

- 3. Enter your new job title. Update your position level and department from the drop-down menus as needed.
- 4. Click 'Update'.

PO Box 14167 Madison, WI 53708

Email: <u>cues@cues.org</u> | Phone: US: <u>608.271.2664</u> or <u>800.252.2664</u>, opt. 2; Canada Tel: <u>604.347.7097</u>